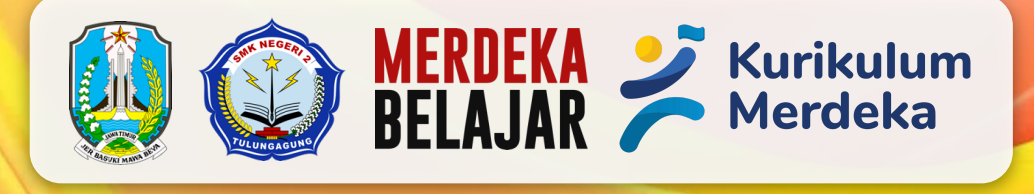

# PANDUAN PENGGUNAAN

ATE TE

2 miles

Sistem Informasi Akademik SMK Negeri 2 Tulungagung SAKADUTA

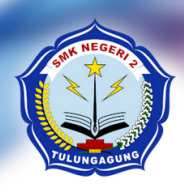

## **PEMERINTAH PROVINSI JAWA TIMUR DINAS PENDIDIKAN** CABANG DINAS PENDIDIKAN WILAYAH TULUNGAGUNG (KABUPATEN TULUNGAGUNG - KABUPATEN TRENGGALEK) SEKOLAH MENENGAH KEJURUAN NEGERI 2 TULUNGAGUNG Jl. Jabalsari, Sumbergempol, Tulungagung. 🎓 (0355) 5238485. Kode Pos: 66219 Website: www.smkn2tulungagung.sch.id, Email: info@smkn2tulungagung.sch.id

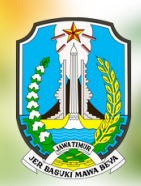

# **Daftar Isi**

| .1          |
|-------------|
| 2           |
| . 2         |
| . 3         |
| . 5         |
| . 6         |
| 7           |
| 8           |
| . 8         |
| . 9         |
| 10          |
| 11          |
| ·<br>·<br>· |

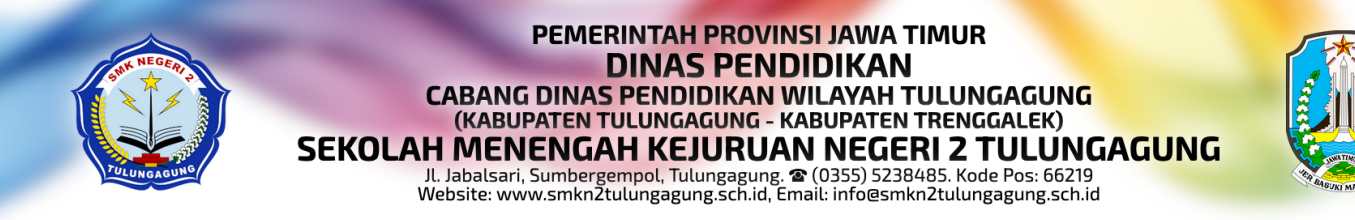

## Login ke Sistem

Untuk dapat masuk ke dalam SiAKADUTA, Bapak/Ibu dapat mengikuti langkah berikut ini:

1. Mengakses *web* siakaduta menggunakan *browser* dengan alamat: siakaduta.smkn2tulungagung.sch.id

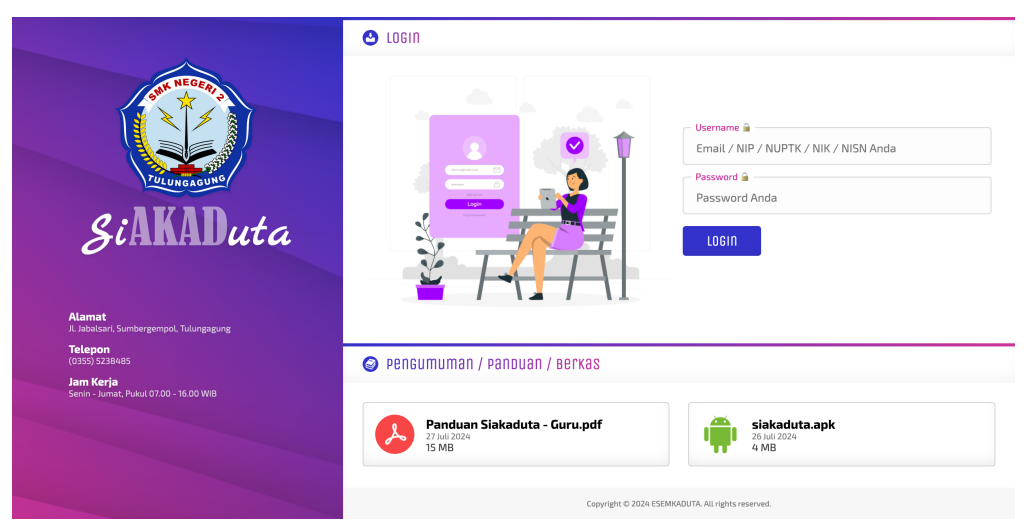

Masukkan *username* dan *password* anda pada kolom yang disediakan. Untuk konfigurasi awal, *username* dan *password* adalah Nomor Induk Kependudukan (NIK) anda. Apabila Bapak/Ibu lupa dengan kombinasi *username* dan *password* di kemudian hari, bisa menghubungi operator / pengelola sistem yang ditunjuk.

2. Berikut tampilan beranda pada siakaduta untuk profil Guru apabila berhasil *login* 

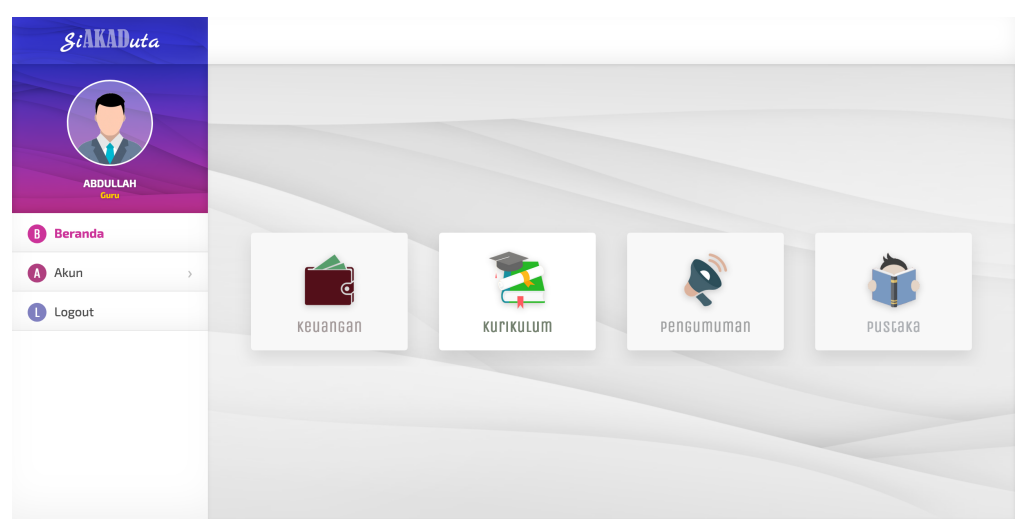

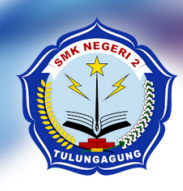

#### PEMERINTAH PROVINSI JAWA TIMUR **DINAS PENDIDIKAN** CABANG DINAS PENDIDIKAN WILAYAH TULUNGAGUNG (KABUPATEN TULUNGAGUNG - KABUPATEN TRENGGALEK) SEKOLAH MENENGAH KEJURUAN NEGERI 2 TULUNGAGUNG Jl. Jabalsari, Sumbergempol, Tulungagung. 🅿 (0355) 5238485. Kode Pos: 66219 Website: www.smkn2tulungagung.sch.id, Email: info@smkn2tulungagung.sch.id

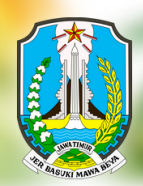

## Pengelolaan Jurnal Pembelajaran

Pengelolaan jurnal pembelajaran terdiri dari proses pengaksesan daftar jadwal dan jurnal, penambahan jurnal baru, penyuntingan jurnal, penghapusan, serta penutupan jurnal aktif. Berikut adalah penjelasan dari masing-masing proses di atas.

### Mengakses Jurnal Pembelajaran

1. Untuk mengakses jurnal pembelajaran, pertama-tama klik menu Kurikulum

| SiAKADuta        |          |           |            |         |
|------------------|----------|-----------|------------|---------|
| ABULLAH          |          |           |            |         |
| <b>B</b> Beranda |          |           |            |         |
| Akun >           |          |           |            |         |
| Logout           | keuangan | KUFIKULUM | Pengumuman | PUSCAKA |
|                  |          |           |            |         |
|                  |          |           |            |         |
|                  |          |           |            |         |
|                  |          |           |            |         |
|                  |          |           |            |         |

pada Beranda

2. Selanjutnya informasi jadwal pelajaran yang Bapak/Ibu ampu akan ditampilkan berdasarkan periode yang diset

|                 | es l | sa<br>Jara Janmar & Julliar |                    |       |         | O Penc                     | arian 2023/2024 - 11 | semua jurusa     |
|-----------------|------|-----------------------------|--------------------|-------|---------|----------------------------|----------------------|------------------|
| ABDULLAH        | No   | Mata Pelajaran+             | Kelas <del>-</del> | Ruang | Jam Ke+ | Peserta Didik <del>v</del> | Jurnal               | Alat             |
| Guru            | 1    | Bahasa Indonesia            | XI AK 1            | B1.1  | 2-3     | 36 siswa                   | 3 pertemuan          | <mark>-</mark> 6 |
| Beranda         | 2    | Bahasa Indonesia            | X TAB 1            | B1.1  | 4-5     | 38 siswa                   | 0 pertemuan          |                  |
| Jadwal & Jurnal | Rabi | ı                           |                    |       |         |                            |                      |                  |
| Akun >          | No   | Mata Pelajaran-             | Kelas <del>+</del> | Ruang | Jam Ke+ | Peserta Didik <del>+</del> | Jurnal+              | Alat             |
| 1               | 1    | Bahasa Indonesia            | X MP 1             | B1.2  | 2-3     | 37 siswa                   | 0 pertemuan          |                  |
| Logout          | 2    | Bahasa Indonesia            | X TOI 1            | B1.2  | 4-5     | 37 siswa                   | 0 pertemuan          |                  |
|                 |      |                             |                    |       |         |                            |                      |                  |
|                 |      | сесак                       |                    |       |         |                            |                      |                  |

Klik tombol Kelola (warna kuning) pada kolom Alat untuk melihat jurnal.

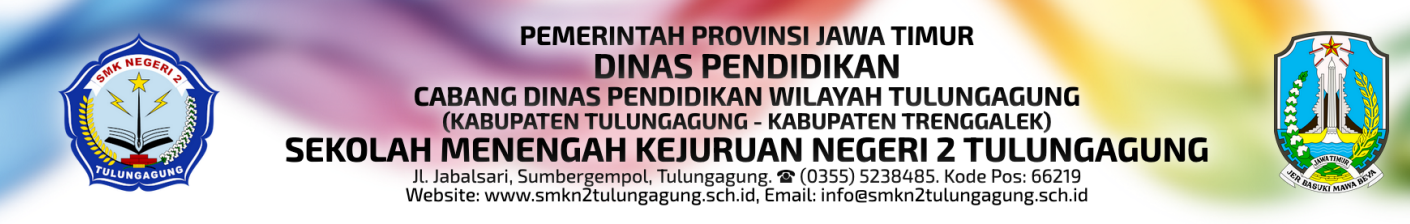

Berikut adalah contoh tampilan utama jurnal pembelajaran

| Kurikulum       | Kurikulum      |                     |                  |           |                                |         |      |
|-----------------|----------------|---------------------|------------------|-----------|--------------------------------|---------|------|
|                 | 🕒 Daca Ja      | apmar & jnruar > j  | urnal            |           |                                |         |      |
|                 | кетвац         | + JURNAL            |                  |           |                                |         |      |
| Guru            | Periode        |                     |                  |           | Kelas                          |         |      |
| Beranda         | 2023/202       | 4 - 11              |                  |           | XI AK 1                        |         |      |
| Deranua         | — Mata Pelajar | an                  |                  |           | Jadwal                         |         |      |
| Jadwal & Jurnal | Bahasa In      | donesia             |                  |           | Selasa, 2-3                    |         |      |
| Akun >          | Pertemuan      | Materi              | Peserta+         | Status+   | Dibuka+                        | Durasi+ | Alat |
| 1               | 3              | Materi 3            | 36 dari 36 masuk | 👩 Tutup   | 14 Juli 2024, 16:56 WIB        | -       | ٩    |
| Logout          | 2              | sajdhsgjd sajd gsaj | 31 dari 36 masuk | 🕜 Selesai | 17 Mei 2024, 14:21 - 14:23 WIB | 2 menit | P    |
|                 | 1              | Tes                 | 26 dari 36 masuk | 👩 Tutup   | 17 Mei 2024, 11:33 WIB         | -       | ٩    |

#### Menambahkan Jurnal Baru

З.

1. Untuk menambahkan jurnal baru, klik tombol +Junal

| ۲ | Kurikulum       | Kurikulum                       |             |  |
|---|-----------------|---------------------------------|-------------|--|
|   |                 | 🕒 baca jabwar 8 jurnar > jurnar |             |  |
|   |                 | Kembali + Jurnal                |             |  |
|   | Guru            | Periode                         | Kelas       |  |
| B | Beranda         | 2023/2024 - II                  | XI AK 1     |  |
|   |                 | Mata Pelajaran                  | Jadwal      |  |
| 0 | Jadwal & Jurnal | Banasa Indonesia                | Selasa, 2-3 |  |

2. Selanjutnya silahkan diisi judul materi pokok beserta deskripsinya

| < Kurikulum     | Kuriku | lum                              |                                                                                     |                |                 |             |                                    |        |        |  |
|-----------------|--------|----------------------------------|-------------------------------------------------------------------------------------|----------------|-----------------|-------------|------------------------------------|--------|--------|--|
|                 | 6      | aca papmar & puruar > puruar >   | татван                                                                              |                |                 |             |                                    |        |        |  |
|                 | Kela   | 15                               | Deskripsi Materi<br>Deskripsi Singkat Perihal Materi<br>Pembelajaran yang Diberikan |                |                 | Lokasi      | View larger map Gg <sup>. Pl</sup> |        |        |  |
|                 | XI A   |                                  |                                                                                     |                |                 | Vi          |                                    |        |        |  |
| Guru            | Garu 4 |                                  |                                                                                     |                | Inaret DALLOUND |             |                                    |        |        |  |
| B Beranda       | Mat    | eri Pembelajaran 🔒               |                                                                                     |                |                 | kit Sat     |                                    |        |        |  |
| Jadwal & Jurnal | Jud    | ut Materi Pokok Peribetajaran    |                                                                                     |                |                 | Husa        |                                    |        |        |  |
| Alun            | Na     | Nama+                            | NISN+                                                                               | Jenis Kelamin+ |                 | State       | ıs Presensi≁                       | -      |        |  |
|                 | 1      | AMALIA ANANDA                    | 0073302335                                                                          | Perempuan      | O Masuk         | 🔿 Terlambat | 🔘 Sakit                            | 🔘 Izin | 🔿 Alpa |  |
| Logout          | z      | AMANDA YULIAN PUTRI NUR SHOLIKAH | 0055899895                                                                          | Perempuan      | 🔘 Masuk         | 🔿 Terlambat | 🔘 Sakit                            | 🔘 Izin | 🔵 Alpa |  |
|                 | з      | AMELIA HANIFATUR ROSITA          | 0061537241                                                                          | Perempuan      | O Masuk         | 🔿 Terlambat | 🔿 Sakit                            | 🔿 Izin | 🔿 Alpa |  |
|                 | 4      | AMELIA WIJAYANTI                 | 0068687406                                                                          | Perempuan      | 🔿 Masuk         | 🔿 Terlambat | 🔿 Sakit                            | 🔘 Izin | 🔵 Alpa |  |
|                 | 5      | ANGGUN FITRIANI                  | 0067197552                                                                          | Perempuan      | O Masuk         | 🔿 Terlambat | 🔿 Sakit                            | 🔿 Izin | 🔿 Alpa |  |
|                 | 6      | ANIFATUS SHOLIKAH                | 0079887727                                                                          | Perempuan      | O Masuk         | 🔿 Terlambat | 🔘 Sakit                            | 🔘 Izin | 🔿 Alpa |  |
|                 | 7      | ARISKA RAGIL SAPUTRI             | 0062162040                                                                          | Perempuan      | O Masuk         | 🔿 Terlambat | 🔿 Sakit                            | 🔿 Izin | 🔿 Alpa |  |

Pastikan Bapak/Ibu menyalakan atau mengizinkan akses lokasi agar sistem dapat diakses.

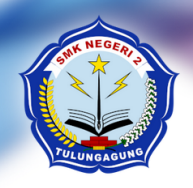

#### PEMERINTAH PROVINSI JAWA TIMUR DINAS PENDIDIKAN CABANG DINAS PENDIDIKAN WILAYAH TULUNGAGUNG (KABUPATEN TULUNGAGUNG - KABUPATEN TRENGGALEK) SEKOLAH MENENGAH KEJURUAN NEGERI 2 TULUNGAGUNG

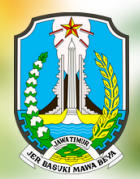

Jl. Jabalsari, Sumbergempol, Tulungagung. 🎓 (0355) 5238485. Kode Pos: 66219 Website: www.smkn2tulungagung.sch.id, Email: info@smkn2tulungagung.sch.id

- Kurikulum Kurikulum No Nama NISN+ Jenis Kelamin-AMALIA ANANDA 0073302335 Perempuan Masuk 🔿 Terlambat 🔿 Sakit 🔿 Izin 🔿 Alpa z AMANDA YULIAN PUTRI NUR SHOLIKAH 0055899895 🗿 Masuk 🔿 Terlambat 🔿 Sakit 🔿 Izin 🔿 Alpa Perempuan AMELIA HANIFATUR ROSITA 0061537241 Masul O Sakit 🔿 Izin 🔿 Alpa з 4 AMELIA WIJAYANTI 0068687406 O Masuł 🔘 Sakit 🔘 Izin 🔿 Alpa Perempuan ANGGUN FITRIANI 0067197552 🔿 Sakit 🔿 Izin 🔿 Alpa Beranda 5 Perempuan ANIFATUS SHOLIKAH 0079887727 Terlambat 🔿 Sakit 🔘 Izin 🔿 Alpa 6 Perempuan Jadwal & Jurnal ARISKA RAGIL SAPUTRI 0062162040 Terlambat Sakit 🔿 Izin 🔿 Alpa Perempuan 🚺 Akun ARTIKA CITRA DINDA DERMAWAN 0071650617 O Masul 🔘 Sakit 🔘 Izin 🔿 Alpa 8 Perempuan Logout AUNINA MAULIA 0069939918 🔿 Terlambat 🔿 Sakit 🔿 Izin 🔿 Alpa 9 Perempuan AYU VALENTINA FEBRIANTI 0071324569 🔿 Terlambat 🔿 Sakit 🔿 Izin 🔿 Alpa 10 Perempuan AZAHRA ALIM AULIA RAHMA 0069303490 🔿 Terlambat 🔿 Sakit 🔿 Izin 🔿 Alpa 11 Perempuan 12 AZANIA REGILIA JATI 0061065701 🔿 Terlambat 🔿 Sakit 🧿 Izin 🔿 Alpa O Masuk Perempuan AZZA AUILA AMALIA 0066690536 🔿 Terlambat 🔿 Sakit 🔿 Izin 🔿 Alpa 13 Perempuan CLAUDISA RINDA SALWA AULIRA 0054906815 Masuk O Terlambat O Sakit O Izin O Alpa Perempuan
- 3. Isikan status presensi siswa sesuai dengan data status yang disajikan

Terdapat 2 (dua) jenis status presensi secara umum, yaitu masuk dan tidak masuk. Untuk status presensi masuk dibagi menjadi 2 (dua) jenis, yaitu masuk tepat waktu dan terlambat. Sedangkan untuk status presensi tidak masuk dibagi menjadi 3 (tiga) jenis, yaitu sakit, izin, dan alpha (tanpa alasan). Sehingga pada tampilan sistem, terdapat total 5 (lima) jenis presensi. Silahkan diisi berdasarkan kondisi kelas pada saat jurnal dibuka.

4. Klik tombol Simpan untuk menyimpan jurnal pembelajaran yang telah diisi

|                   | Kurikul | lum                           |            |           |                           |                               |                           |        |        |
|-------------------|---------|-------------------------------|------------|-----------|---------------------------|-------------------------------|---------------------------|--------|--------|
|                   | 25      | ERLINDA SAVA CLARESTA         | 0069148913 | Perempuan | <ul> <li>Masuk</li> </ul> | - O Terlambat                 | <ul> <li>Sakit</li> </ul> | O Izin | O Alpa |
|                   | 26      | FADILLA NADZIFATURRAHMAN      | 0063444249 | Perempuan | <ul> <li>Masuk</li> </ul> | <ul> <li>Terlambat</li> </ul> | O Sakit                   | ) Izin | O Alpa |
|                   | 27      | INDAH KARUNIA RAMADHANI       | 0068107308 | Perempuan | O Masuk                   | 🔿 Terlambat                   | <ul> <li>Sakit</li> </ul> | 🔿 Izin | 🔿 Alpa |
| ABDULLAH          | 28      | LILIS KRISNA P AMEI WULANDARI | 0066121091 | Perempuan | 🗿 Masuk                   | 🔿 Terlambat                   | 🔿 Sakit                   | 🔿 Izin | 🔿 Alpa |
| Guru              | 29      | LINA SEPVIA ANGGRAINI         | 0063749841 | Perempuan | 🖲 Masuk                   | 🔿 Terlambat                   | 🔿 Sakit                   | 🔘 Izin | 🔿 Alpa |
| B Beranda         | 30      | MEI NADILLA SULASTRI          | 0065764564 | Perempuan | 이 Masuk                   | 🔿 Terlambat                   | 🔿 Sakit                   | 🔿 Izin | 🔿 Alpa |
| J Jadwal & Jurnal | 31      | MILA PIHESTI ANDARISMA        | 0074746760 | Perempuan | O Masuk                   | 🗿 Terlambat                   | 🔿 Sakit                   | 🔘 Izin | 🔘 Alpa |
| Akun >            | 32      | NABILA RANI SAVITRI           | 0071437448 | Perempuan | O Masuk                   | 💿 Terlambat                   | 🔘 Sakit                   | 🔘 Izin | 🔘 Alpa |
|                   | 33      | NADHIRA SHAVA PUTRI RAHMADANI | 0065983204 | Perempuan | 💿 Masuk                   | 🔿 Terlambat                   | 🔿 Sakit                   | 🔿 Izin | 🔿 Alpa |
| Logout            | 34      | NADIA NATAZA                  | 0065858974 | Perempuan | O Masuk                   | 💿 Terlambat                   | 🔘 Sakit                   | 🔿 Izin | 🔵 Alpa |
|                   | 35      | NAILA KHIKMATUL NAJA          | 0069433600 | Perempuan | 💿 Masuk                   | 🔿 Terlambat                   | 🔘 Sakit                   | 🔿 Izin | 🔘 Alpa |
|                   | 36      | NANA SETYANINGRUM             | 0064877727 | Perempuan | 🗿 Masuk                   | 🔿 Terlambat                   | 🔘 Sakit                   | 🔘 Izin | 🔵 Alpa |

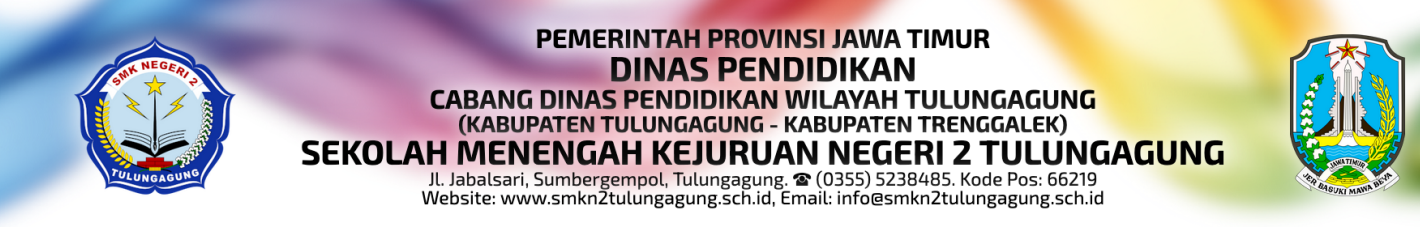

#### **Mengedit Jurnal**

- 1. Mengedit jurnal yang aktif dapat dilakukan dengan menekan tombol Edit
  - $(\equiv)$  pada kolom Alat

|          |         |                                |                            |                            |                     | Kurikulum  | lum | Kurikulu         |  |  |  |  |  |  |  |  |
|----------|---------|--------------------------------|----------------------------|----------------------------|---------------------|------------|-----|------------------|--|--|--|--|--|--|--|--|
|          |         |                                |                            | Jurnal                     | IDWAL & JULUAL >    | 🕒 daca ja  |     |                  |  |  |  |  |  |  |  |  |
|          |         | ngsung                         | nasih ada yang aktif / ber | ahkan Jurnal baru selama i | Tidak dapat menamt  | Kembali    |     |                  |  |  |  |  |  |  |  |  |
|          |         | 1                              | Kelas<br>XI A              |                            | 4 - II              | Periode    |     | ABDULLAH<br>Guru |  |  |  |  |  |  |  |  |
|          |         |                                | Jadw                       |                            |                     | Beranda    |     |                  |  |  |  |  |  |  |  |  |
|          |         | a, 2-3                         | Sela                       |                            | lonesia             | Bahasa Ind | ι   | Jadwal & Jurnal  |  |  |  |  |  |  |  |  |
| Alat     | Durasi+ | Dibuka                         | Status+                    | Pesertav                   | Materi+             | Pertemuan  | >   | Akun             |  |  |  |  |  |  |  |  |
| <u> </u> | -       | 20 Juli 2024, 10:30 WIB        | and Berlangsung            | 34 dari 36 masuk           | Materi Keempat      | 4          |     | Logout           |  |  |  |  |  |  |  |  |
| ø        | -       | 14 Juli 2024, 16:56 WIB        | 👩 Tutup                    | 36 dari 36 masuk           | Materi 3            | 3          |     | Logout           |  |  |  |  |  |  |  |  |
| ٩        | 2 menit | 17 Mei 2024, 14:21 - 14:23 WIB | 🕜 Selesai                  | 31 dari 36 masuk           | sajdhsgjd sajd gsaj | z          |     |                  |  |  |  |  |  |  |  |  |
| ٩        | -       | 17 Mei 2024, 11:33 WIB         | 🕟 Tutup                    | 26 dari 36 masuk           | Tes                 | 1          |     |                  |  |  |  |  |  |  |  |  |
|          |         |                                |                            |                            | ак                  | Cec        |     |                  |  |  |  |  |  |  |  |  |

Tombol edit hanya akan tersedia pada jurnal yang aktif. Apabila jurnal sudah tertutup atau ditutup, maka tombol edit tidak akan muncul.

 Anda dapat mengubah data jurnal meliputi judul materi, deskripsi materi, dan presensi siswa

| < | Kurikulum                  | Kurikul                    | lum                              |                                                      |                             |                           |                                                  |         |         |        |
|---|----------------------------|----------------------------|----------------------------------|------------------------------------------------------|-----------------------------|---------------------------|--------------------------------------------------|---------|---------|--------|
| 8 | ABDULAH<br>Crew<br>Beranda | ABDULLAH<br>Corr<br>eranda |                                  | EDIC<br>Deskripsi Materi<br>Deskripsi Materi Keempat |                             |                           | View larger map<br>Naret Doctoorto<br>kit Satiti |         |         |        |
| 0 | Jadwal & Jurnal            |                            |                                  |                                                      |                             |                           |                                                  |         | 011     |        |
| A | Akun >                     | N2                         | AMALIA ANANDA                    | NISN-                                                | Jenis Kelamin+<br>Perempuan | Masuk                     | State                                            | Sakit   | () Izin | 🔿 Alpa |
| C | Logout                     | z                          | AMANDA YULIAN PUTRI NUR SHOLIKAH | 0055899895                                           | Perempuan                   | <ul> <li>Masuk</li> </ul> | <ul> <li>Terlambat</li> </ul>                    | O Sakit | O Izin  | 🔿 Alpa |
|   |                            | 3                          | AMELIA HANIFATUR ROSITA          | 0061537241                                           | Perempuan                   | <ul> <li>Masuk</li> </ul> | 🔿 Terlambat                                      | 🔿 Sakit | 🔿 Izin  | 🔿 Alpa |
|   |                            | 4                          | AMELIA WIJAYANTI                 | 0068687406                                           | Perempuan                   | 🖲 Masuk                   | 🔿 Terlambat                                      | 🔿 Sakit | 🔘 Izin  | 🔿 Alpa |
|   |                            | 5                          | ANGGUN FITRIANI                  | 0067197552                                           | Perempuan                   | 💿 Masuk                   | 🔿 Terlambat                                      | 🔿 Sakit | 🔾 Izin  | 🔿 Alpa |
|   |                            | 6                          | ANIFATUS SHOLIKAH                | 0079887727                                           | Perempuan                   | O Masuk                   | 🗿 Terlambat                                      | 🔿 Sakit | 🔘 Izin  | 🔿 Alpa |
|   |                            | 7                          | ARISKA RAGIL SAPUTRI             | 0062162040                                           | Perempuan                   | 🔿 Masuk                   | 💿 Terlambat                                      | 🔿 Sakit | 🔘 Izin  | 🔿 Alpa |

Apabila perubahan sudah selesai, klik tombol **Simpan** untuk menyimpan perubahan.

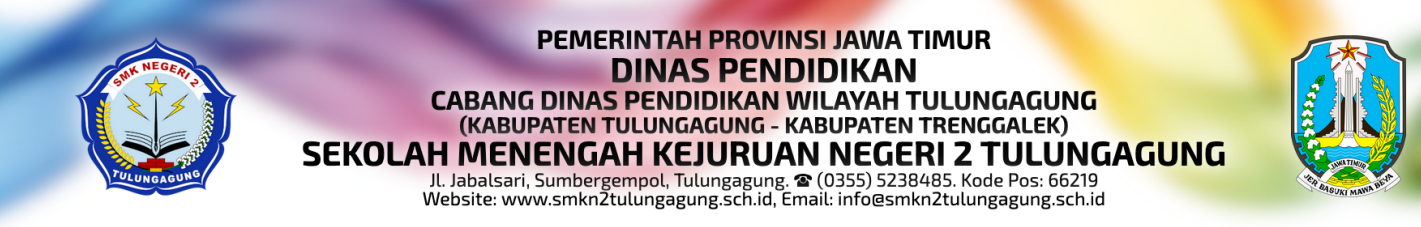

#### **Menghapus Jurnal**

 Menghapus jurnal yang aktif dapat dilakukan dengan menekan tombol Hapus (X) pada kolom Alat

| < Kurikulun     | Kurikulum                 |                                 |                                      |                           |                                                           |              |          |
|-----------------|---------------------------|---------------------------------|--------------------------------------|---------------------------|-----------------------------------------------------------|--------------|----------|
|                 | 🕒 Daca ji                 | admar e anuar 🔸 :               | JULUAL                               |                           |                                                           |              |          |
|                 | Kembali                   | Tidak dapat menamb              | ahkan Jumal baru selama              | masih ada yang aktif / be | rlangsung                                                 |              |          |
| ABDULLAH        | Periode                   | 4 - 11                          |                                      | Keta<br>XI A              | 15                                                        |              |          |
| Jadwal & Jurnal | Mata Pelajar<br>Bahasa In | an<br>donesia                   |                                      | Jadv<br>Sel               | val<br>asa, 2-3                                           |              |          |
| A Akun          | > Pertemuan               | Materi <del>-</del>             | Peserta-                             | Status-                   | Dibukav                                                   | Durasi+      | Alat     |
|                 | 4                         | Materi Keempat                  | 34 dari 36 masuk                     | Steelangsung              | 20 Juli 2024, 10:30 WIB                                   | -            | <u> </u> |
|                 |                           |                                 |                                      |                           |                                                           |              |          |
| Logout          | 3                         | Materi 3                        | 36 dari 36 masuk                     | 👩 Tutup                   | 14 Juli 2024, 16:56 WIB                                   | -            | ٩        |
| Logout          | 3                         | Materi 3<br>sajdhsgjd sajd gsaj | 36 dari 36 masuk<br>31 dari 36 masuk | 🐼 Tutup<br>🎸 Selesai      | 14 Juli 2024, 16:56 WIB<br>17 Mei 2024, 14:21 - 14:23 WIB | -<br>2 menit | ٩        |

Tombol hapus hanya akan tersedia pada jurnal yang aktif. Apabila jurnal sudah tertutup atau ditutup, maka tombol hapus tidak akan muncul.

2. Sebelum proses penghapusan dilakukan, akan muncul window konfirmasi untuk memastikan proses tersebut akan benar-benar dilakukan

| ۲ | Kurikulum       | Kurikulum        |                                        |  |  |
|---|-----------------|------------------|----------------------------------------|--|--|
|   |                 | 😔 Daca Jadma     | r <del>a</del> jurnal → jurnal → Hapus |  |  |
|   |                 | Apakah anda yaki | n ingin menghapus data Jurnal berikut? |  |  |
|   | Guru            | Data             | Keterangan                             |  |  |
| • | Poranda         | Pertemuan        | 4                                      |  |  |
| • | beranua         | Materi           | Materi Keempat                         |  |  |
| 0 | Jadwal & Jurnal | нариз            | Bacal                                  |  |  |
| A | Akun >          |                  |                                        |  |  |
| C | Logout          |                  |                                        |  |  |
|   |                 |                  |                                        |  |  |
|   |                 |                  |                                        |  |  |
|   |                 |                  |                                        |  |  |
|   |                 |                  |                                        |  |  |
|   |                 |                  |                                        |  |  |
|   |                 |                  |                                        |  |  |

Klik tombol **Hapus** untuk menghapus jurnal. Perlu diperhatikan bahwa jurnal yang terlanjur dihapus tidak dapat dikembalikan lagi.

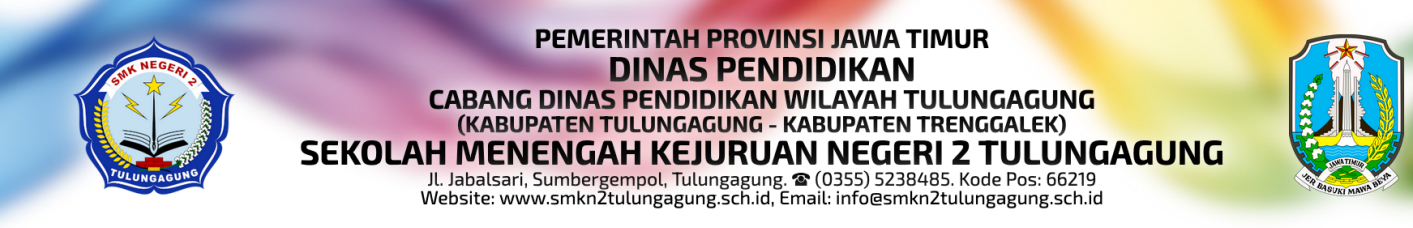

#### Menutup Jurnal

- 1. Menutup jurnal yang aktif dapat dilakukan dengan menekan tombol Tutup
  - (Ø) pada kolom Alat

| < Kurikulum      | Kurikulum      |                     |                            |                           |                                |         |                    |
|------------------|----------------|---------------------|----------------------------|---------------------------|--------------------------------|---------|--------------------|
|                  | 🕒 data ji      | admar & Anuar 🔸     | Jurnal                     |                           |                                |         |                    |
|                  | Kembali        | Tidak dapat menamb  | ahkan Jurnal baru selama i | nasih ada yang aktif / be | rlangsung                      |         |                    |
| ABDULLAH<br>Curu | Periode        | 4 - 11              |                            | XI A                      | is                             |         |                    |
| Beranda          | — Mata Pelajar | an                  |                            | Jadv                      | val                            |         |                    |
| Jadwal & Jurnal  | Bahasa In      | donesia             |                            | Sel                       | asa, 2-3                       |         |                    |
| A Akun >         | Pertemuan      | Materi              | Peserta×                   | Status+                   | Dibuka                         | Durasi× | Alat               |
|                  | 4              | Materi Keempat      | 34 dari 36 masuk           | Rerlangsung               | 20 Juli 2024, 10:30 WIB        | -       | <mark>- ×</mark> 0 |
| Logout           | 3              | Materi 3            | 36 dari 36 masuk           | 👩 Tutup                   | 14 Juli 2024, 16:56 WIB        | -       | Q                  |
|                  | 2              | sajdhsgjd sajd gsaj | 31 dari 36 masuk           | 🕜 Selesai                 | 17 Mei 2024, 14:21 - 14:23 WIB | 2 menit | ٩                  |
|                  | 1              | Tes                 | 26 dari 36 masuk           | 👩 Tutup                   | 17 Mei 2024, 11:33 WIB         |         | Ø                  |

Tombol tutup hanya akan tersedia pada jurnal yang aktif. Apabila jurnal sudah tertutup atau ditutup, maka tombol tutup tidak akan muncul.

2. Sebelum proses penutupan dilakukan, akan muncul window konfirmasi untuk memastikan proses tersebut akan benar-benar dilakukan

| < | Kurikulum         | Kurikulum           |                                   |
|---|-------------------|---------------------|-----------------------------------|
|   |                   | 🕒 data jadma        | L & JURNAL > JURNAL > TUCUP       |
|   |                   | Apakah anda yakin i | ngin menutup data Jurnal berikut? |
|   | ABDULLAH          | Data                | Keterangan                        |
|   | Guru              | Pertemuan<br>Materi | 4<br>Materi Keempat               |
| B | Beranda           | TURUS               | 20501                             |
| J | ) Jadwal & Jurnal | TULUP               | BdldL                             |
| A | Akun >            |                     |                                   |
| C | Logout            |                     |                                   |
|   |                   |                     |                                   |
|   |                   |                     |                                   |
|   |                   |                     |                                   |
|   |                   |                     |                                   |
|   |                   |                     |                                   |

Klik tombol **Tutup** untuk menutup jurnal. Perlu diperhatikan bahwa jurnal yang sudah ditutup tidak dapat dibuka kembali.

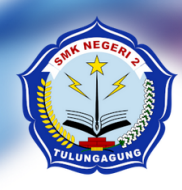

#### PEMERINTAH PROVINSI JAWA TIMUR DINAS PENDIDIKAN CABANG DINAS PENDIDIKAN WILAYAH TULUNGAGUNG (KABUPATEN TULUNGAGUNG - KABUPATEN TRENGGALEK) SEKOLAH MENENGAH KEJURUAN NEGERI 2 TULUNGAGUNG JI. Jabalsari, Sumbergempol, Tulungagung. 🎓 (0355) 5238485. Kode Pos: 66219 Website: www.smkn2tulungagung.sch.id, Email: info@smkn2tulungagung.sch.id

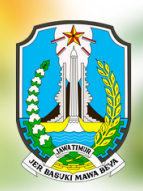

## Pencetakan Jadwal dan Jurnal

Terdapat beberapa berkas yang dapat dicetak pada sistem ini, yaitu jadwal pelajaran, rekap jurnal, daftar hadir siswa, dan daftar hadir guru. Berikut adalah langkah-langkah untuk mencetak masing-masing berkas tersebut.

#### Mencetak Jadwal

1. Klik Jadwal & Jurnal pada menu, pilih periode, kemudian klik tombol Cetak

| < | Kurikulum        | Kuriku | ılum                                            |                    |        |         |                                        |                      |              |
|---|------------------|--------|-------------------------------------------------|--------------------|--------|---------|----------------------------------------|----------------------|--------------|
|   |                  | 0      | Daca jadmar & juruar                            |                    |        |         | Q PENC                                 | arian 2023/2024 - 11 | semua jurusa |
|   |                  | Sela   | sa                                              |                    |        |         |                                        |                      |              |
|   | ABDULLAH<br>Guru | Nº     | Mata Pelajaran <del>+</del><br>Bahasa Indonesia | Kelas+<br>XI AK 1  | Ruang+ | Jam Ke+ | Peserta Didik <del>+</del><br>36 siswa | 3 pertemuan          | Alat         |
| B | Beranda          | 2      | Bahasa Indonesia                                | X TAB 1            | B1.1   | 4-5     | 38 siswa                               | 0 pertemuan          |              |
| J | Jadwal & Jurnal  | Rabi   | u                                               |                    |        |         |                                        |                      |              |
| A | Akun >           | Ng     | Mata Pelajaran-                                 | Kelas <del>-</del> | Ruang  | Jam Ke+ | Peserta Didik <del>-</del>             | Jurnal-              | Alat         |
|   |                  | 1      | Bahasa Indonesia                                | X MP 1             | B1.2   | 2-3     | 37 siswa                               | 0 pertemuan          |              |
| L | Logout           | 2      | Bahasa Indonesia                                | X TOI 1            | B1.2   | 4-5     | 37 siswa                               | 0 pertemuan          |              |

2. Jadwal pelajaran akan dicetak berdasarkan filter yang diset

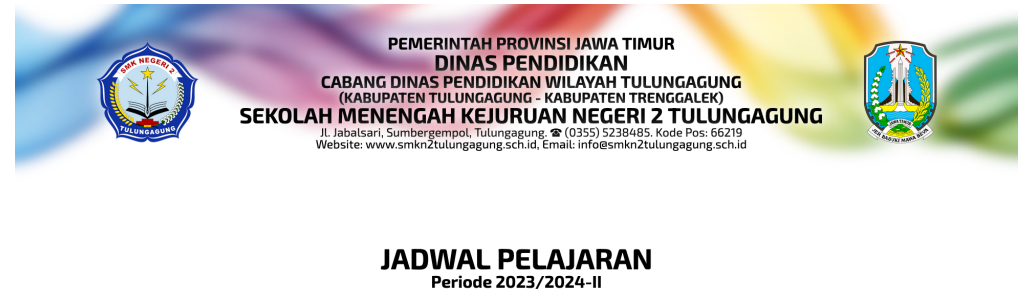

|       |                             | Kelas<br>Semua Kelas | Guru<br>Semua Guru | Ruang<br>Semua Ruang |     |
|-------|-----------------------------|----------------------|--------------------|----------------------|-----|
| Selas | ia                          |                      |                    |                      |     |
| Ne    | Mata Pelajaran <del>-</del> | Kelas                | Guru+              | Ruang                |     |
| 1     | Bahasa Indonesia            | XI AK 1              | Abdullah           | B1.1                 | 2-3 |
| z     | Bahasa Indonesia            | X TAB 1              | Abdullah           | B1.1                 | 4-5 |

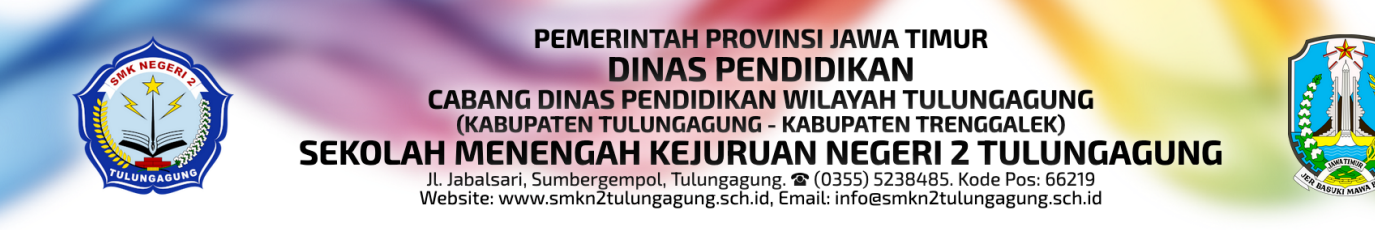

#### **Mencetak Rekap Jurnal**

1. Pada tampilan Jadwal & Jurnal, pilih salah satu data jadwal yang ingin dicetak jurnalnya, klik tombol Cetak (中) pada kolom Alat, kemudian pilih Rekap Jurnal

| ABDULLAN<br>AB DULLAN<br>AB DULLAN<br>AB DAGA JADUWAL & JULMAL<br>Setasa<br>AB Jurnat<br>AB Abasa Indonesia<br>AL & Jurnat<br>AB Abasa Indonesia<br>AL & Jurnat<br>AB Abasa Indonesia<br>AB Abasa Indonesia<br>AB Jurnat<br>AB Abasa Indonesia<br>AB Abasa Indonesia<br>AB Abasa Ind | < | Kurikulum       | Kurikulum |                             |                    |                                         |                     |                            |             |                  |
|----------------------------------------------------------------------------------------------------|---|-----------------|-----------|-----------------------------|--------------------|-----------------------------------------|---------------------|----------------------------|-------------|------------------|
| No       Mata Pelajaran       Kelas       Ruang       Jam Ka*       Peserta Didik       Jamai       Alat         1       Bahasa Indonesia       VIAVI       B11       2-3       36 siswa       4 pertemuan       0       0         1       Bahasa Indonesia       VIAVI       B11       2-3       36 siswa       4 pertemuan       0       0         1       Bahasa Indonesia       VIAVI       B11       2-3       38 siswa       0 pertemuan       0       0         al & Jurnal       Alat       Daftar Hadir Siswa       Daftar Hadir Guru       N Ke*       Peserta Didik*       Jamak*       Alat         1       Bahasa Indonesia       Norm       Norm       2-3       37 siswa       0 pertemuan       -                                                                                                    |   |                 | 0         | oaca papmar & purnar        |                    | p Pencarian 2023/2024 - 11 Semua Jurusa |                     |                            |             |                  |
| No     Mata Pelajaran     Kalas     Ruange     Jam Ke*     Peserta Didik*     Jamair     Alat       1     Bahasa Indonesia     VIAV1     B11     2-3     36 siswa     4 pertemuan     2 ©       1     Bahasa Indonesia     VIAV1     B11     2-3     36 siswa     0 pertemuan     2 ©       1     Bahasa Indonesia     VIAV1     B11     2-3     38 siswa     0 pertemuan     2 ©       al & Jurnal     Rekap Jurnal     4-5     38 siswa     0 pertemuan     2     0       1     Bahasa Indonesia     Daftar Hadir Siswa     Veserta Didik*     Jurnal*     Alat       1     Bahasa Indonesia     None     2-3     37 siswa     0 pertemuan     1                                                                                                    |   |                 | Sela      | sa                          |                    |                                         |                     |                            |             |                  |
| t Bahasa Indonesia VAN' B1 2-3 36 siswa 4 pertemuan ©<br>Bahasa Indonesia Rekap Jurnal 4-5 38 siswa 0 pertemuan ©<br>Rekap Jurnal 4-5 38 siswa 0 pertemuan ©<br>Daftar Hadir Siswa Daftar Hadir Guru <u>Kev Peserta Didik Jurnal Alat</u><br>1 Bahasa Indonesia                                                                                                    |   | ABDULLAH        | No        | Mata Pelajaran <del>v</del> | Kelas <del>-</del> | Ruang                                   | Jam Ke <del>v</del> | Peserta Didik-             | Jurnal+     | Alat             |
| nda 2 Bahasa Indonesia Rekap Jurnal a-5 38 siswa O pertemuan<br>al & Jurnal Mata Pelajaran Daftar Hadir Siswa Daftar Hadir Guru Mare Peserta Didik Alat<br>1 Bahasa Indonesia Mata Pelajaran Companya Companya Compa                                                                                                    |   | Guru            | 1         | Bahasa Indonesia            | VI AV 1            | P11                                     | 2-3                 | 36 siswa                   | 4 pertemuan | <mark>-</mark> 🕒 |
| al & Jurnal Daftar Hadir Siswa Alar<br>Mata Pelajaran Daftar Hadir Guru Mar Peserta Didik Alar<br>t Bahasa Indonesia Alar 2-3 37 siswa O pertemuan                                                                                                    | B | Beranda         | z         | Bahasa Indonesia            | Rel                | kap Jurnal                              | 4-5                 | 38 siswa                   | 0 pertemuan |                  |
| No         Mata Pelajaran         Daftar Hadir Guru         Nev         Peserta Didik         Jurnal         Alat           1         Bahasa Indonesia         our         our         2-3         37 siswa         0 pertemuan         -                                                                                                    | D | Jadwal & Jurnal | Rabı      | ı                           | Daftar             | Daftar Hadir Siswa                      |                     |                            |             |                  |
| 1 Bahasa Indonesia 2.3 37 siswa O pertemuan                                                                                                    | A | Akun            | Na        | Mata Pelajaran+             | Dafta              | r Hadir Guru                            | m Ke <del>v</del>   | Peserta Didik <del>+</del> | Jurnal+     | Alat             |
| it is a second second se                                                                                                    | _ |                 | 1         | Bahasa Indonesia            |                    | 01.2                                    | Z-3                 | 37 siswa                   | 0 pertemuan |                  |
| 2 Bahasa Indonesia X TOI 1 B1.2 4-5 37 siswa 0 pertemuan                                                                                                    | D | Logout          | 2         | Bahasa Indonesia            | X TOI 1            | B1.2                                    | 4-5                 | 37 siswa                   | 0 pertemuan |                  |
| 2 Bahasa Indonesia X TO 11 B1.2 4-5 37 siswa O pertemuan                                                                                                    |   |                 | 2         | Bahasa Indonesia            | X TOI 1            | B1.2                                    | 4-5                 | 37 siswa                   | 0 pertemuan | •                |

2. Jurnal pembelajaran akan dicetak dengan format sebagai berikut:

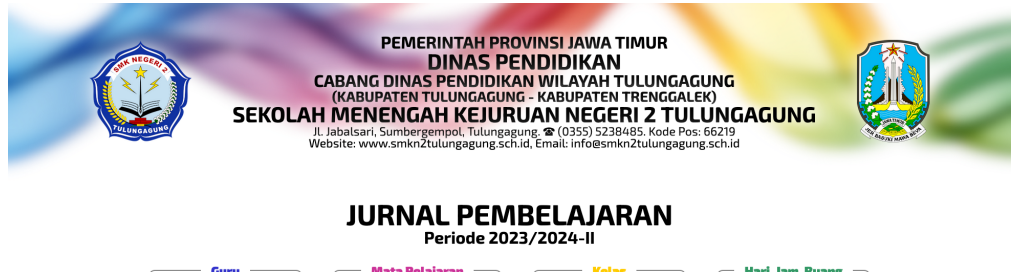

|    | At           | odullah B           | ahasa Indonesia | XI AK 1   | Se           | elasa, 2-3, | B1.1 |    |
|----|--------------|---------------------|-----------------|-----------|--------------|-------------|------|----|
| No | Tanggal      | Materi              |                 |           | Jumlah Siswa |             |      |    |
|    |              |                     | Masuk           | Terlambat | Sakit        | Izin        | Alpa |    |
| 1  | 17 Mei 2024  | Tes                 | 14              | 12        | 9            | 0           | 1    | 36 |
| z  | 17 Mei 2024  | sajdhsgjd sajd gsaj | 27              | 4         | 2            | 1           | 2    | 36 |
| з  | 14 Juli 2024 | Materi 3            | 0               | 36        | 0            | 0           | 0    | 36 |
| 4  | 20 Juli 2024 | Materi Keempat      | 27              | 7         | 1            | 1           | 0    | 36 |

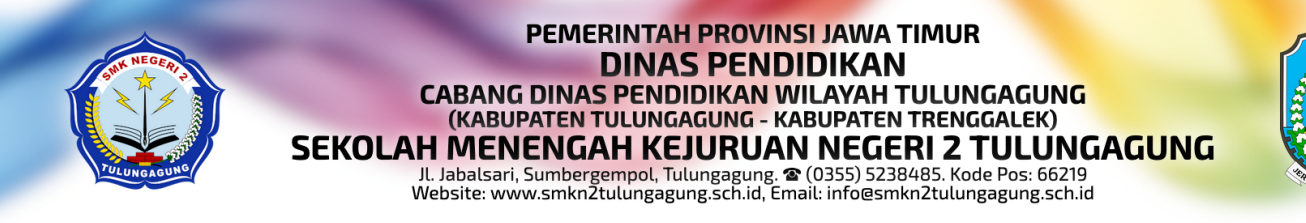

#### Mencetak Daftar Hadir Siswa

1. Pada tampilan Jadwal & Jurnal, pilih salah satu data jadwal yang ingin dicetak daftar hadir siswanya, klik tombol Cetak (中) pada kolom Alat, kemudian pilih Daftar Hadir Siswa

| Selas No 1 2 | aGa Jaduwal & Jurnal<br>a<br>Mata Pelajaran*<br>Bahasa Indonesia<br>Bahasa Indonesia | Kelas+<br>VLAV 1<br>Rel                                                                              | Ruang <del>y</del><br>B11<br>Kap Jurnal                                                                                                    | Jam Ke≁<br>2-3                                                                                                    | © Penci<br>Peserta Didik≁<br>36 siswa                                                                                                    | 1nan 2023/2024 - 11<br>Jurnat-<br>4 pertemuan                                                                                                    | semua Jurusan<br>Alat<br>- @                                                                                                    |  |
|--------------|--------------------------------------------------------------------------------------|----------------------------------------------------------------------------------------------------|----------------------------------------------------------------------------------------------------|----------------------------------------------------------------------------------------------------|----------------------------------------------------------------------------------------------------|----------------------------------------------------------------------------------------------------|----------------------------------------------------------------------------------------------------|--|
| Selas        | a<br>Mata Pelajaran≁<br>Bahasa Indonesia<br>Bahasa Indonesia                         | Ketas+                                                                                               | Ruang+                                                                                                    | Jam Ke+<br>2-3                                                                                                    | Peserta Didik <del>~</del><br>36 siswa                                                                                                    | Jurnal+<br>4 pertemuan                                                                                                    | Alat                                                                                                    |  |
| 1<br>2       | Bahasa Indonesia<br>Bahasa Indonesia                                                 | Rel                                                                                                  | an Jurnal                                                                                                    | 2-3                                                                                                    | 36 siswa                                                                                                    | 4 pertemuan                                                                                                    | - 6                                                                                                    |  |
| 2            | Bahasa Indonesia                                                                     | Rel                                                                                                  | kap Jurnal                                                                                                    |                                                                                                    |                                                                                                    |                                                                                                    |                                                                                                    |  |
|              |                                                                                      |                                                                                                    |                                                                                                    | 4-5                                                                                                    | 38 siswa                                                                                                    | 0 pertemuan                                                                                                    |                                                                                                    |  |
| Rabu         |                                                                                      | Dafta                                                                                                | Hadir Siswa                                                                                                    | 1                                                                                                    |                                                                                                    |                                                                                                    |                                                                                                    |  |
| Na           | Mata Pelajaran <del>v</del>                                                          | Dafta                                                                                                | r Hadir Guru                                                                                                    | m Ke <del>v</del>                                                                                                    | Peserta Didik-                                                                                                    | Jurnal+                                                                                                    | Alat                                                                                                    |  |
| 1            | Bahasa Indonesia                                                                     |                                                                                                    | 01.2                                                                                                    | 2-3                                                                                                    | 37 siswa                                                                                                    | 0 pertemuan                                                                                                    |                                                                                                    |  |
| z            | Bahasa Indonesia                                                                     | X TOI 1                                                                                              | B1.2                                                                                                    | 4-5                                                                                                    | 37 siswa                                                                                                    | 0 pertemuan                                                                                                    |                                                                                                    |  |
|              | №<br>1<br>2<br>С                                                                     | No         Mata Pelajaran-           1         Bahasa Indonesia           2         Bahasa Indonesia | No         Mata Pelajaran-         Dafta           1         Bahasa Indonesia         Amaria           2         Bahasa Indonesia         X TO 1 | No         Mata Petajaran-         Daftar Hadir Guru           1         Bahasa Indonesia         Amm Out           2         Bahasa Indonesia         X T0I 1           CEEaX         Cetax | Nata Pelajaran         Daftar Hadir Guru         n.Ka-           1         Bahasa Indonesia         2-3         2           2         Bahasa Indonesia         X.TOI 1         B1.2         4-5 | Na         Mata Petajaran         Daftar Hadir Guru         n Kev         Peserta Didik           1         Bahasa Indonesia         2.3         37 siswa           2         Bahasa Indonesia         X T011         B1.2         4-5         37 siswa | No         Mata Pelajarany         Daftar Hadir Guru         n Key         Peserta Didik+         Jumal+           1         Bahasa Indonesia         2.3         37 siswa         0 pertemuan           2         Bahasa Indonesia         X T0/1         B1.2         4-5         37 siswa         0 pertemuan |  |

2. Daftar hadir siswa akan dicetak dengan format sebagai berikut:

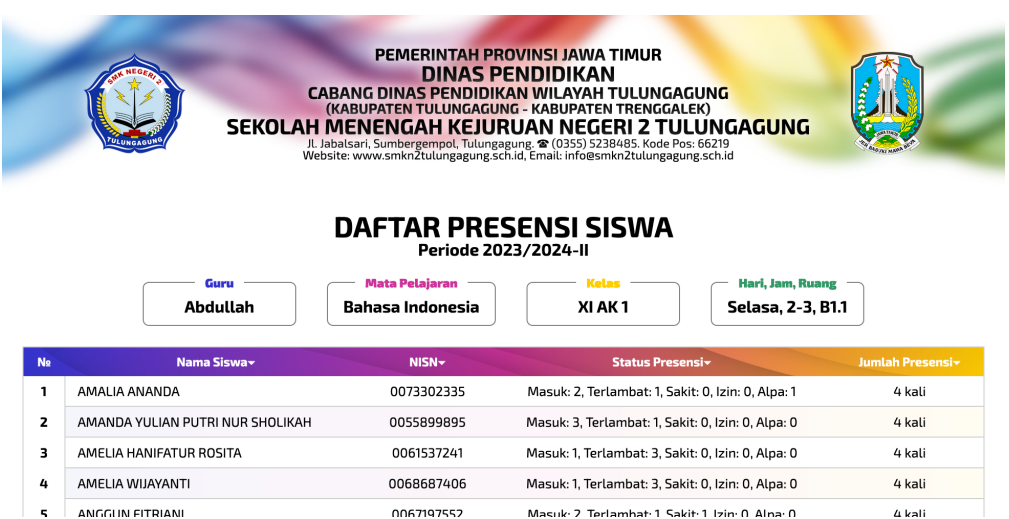

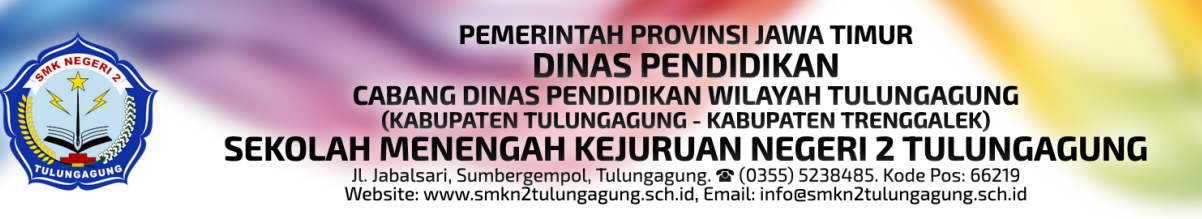

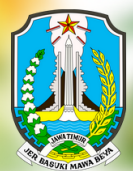

#### Mencetak Daftar Hadir Guru

 Pada tampilan Jadwal & Jurnal, pilih salah satu data jadwal yang ingin dicetak daftar hadir gurunya, klik tombol Cetak (中) pada kolom Alat, kemudian pilih Daftar Hadir Guru

|                 | Co<br>Sela          | Selasa                      |                    |                    |                   |                            |             |                  |  |  |
|-----------------|---------------------|-----------------------------|--------------------|--------------------|-------------------|----------------------------|-------------|------------------|--|--|
| ABDULLAH        | No                  | Mata Pelajaran <del>-</del> | Kelas <del>-</del> | Ruang+             | Jam Ke+           | Peserta Didik <del>+</del> | Jurnal      | Alat             |  |  |
| Guru            | 1                   | Bahasa Indonesia            | VIAVI              | R11                | 2-3               | 36 siswa                   | 4 pertemuan | <mark>-</mark> 🖪 |  |  |
| B Beranda       | 2                   | Bahasa Indonesia            | Re                 | kap Jurnal         | 4-5               | 38 siswa                   | 0 pertemuan |                  |  |  |
| Jadwal & Jurnal | adwal & Jurnal Rabu |                             | Dafta              | Daftar Hadir Siswa |                   |                            |             |                  |  |  |
| Akun            | > Nº                | Mata Pelajaran <del>v</del> | Dafta              | ır Hadir Guru      | m Ke <del>v</del> | Peserta Didik <del>+</del> | Jurnal+     | Alat             |  |  |
|                 | 1                   | Bahasa Indonesia            |                    | 01.2               | 2-3               | 37 siswa                   | 0 pertemuan |                  |  |  |
| Logout          | 2                   | Bahasa Indonesia            | X TOI 1            | B1.2               | 4-5               | 37 siswa                   | 0 pertemuan |                  |  |  |
|                 |                     | CEEAX                       |                    |                    |                   |                            |             |                  |  |  |

2. Daftar hadir guru akan dicetak dengan format sebagai berikut:

|   | SE SE               | PER<br>CABANG DIN<br>(KABUPATE<br>KOLAH MENEN<br>J. Jabalsari, Sumb<br>Website: www.sml | AERINTAH PR<br>DINAS PU<br>IAS PENDIDIK.<br>N TULUNGAGUN<br>GAH KEJUR<br>Ergempol. Tulungagung.scl | DVINSI JAWA TIMUR<br>ENDIDIKAN<br>AN WILAYAH TULUN<br>(G. KABUPATEN TRENG<br>RUAN NEGERI 2<br>Sung & (0355) 5238485. Koc<br>Nid, Email: infoesmkn2tulun<br>SENSI GURU | GAGUNG<br>GALEK)<br>FULUNGAGUNG<br>IPOs: 66219<br>gegung.sch.id |                   |
|---|---------------------|-----------------------------------------------------------------------------------------|----------------------------------------------------------------------------------------------------|----------------------------------------------------------------------------------------------------|-----------------------------------------------------------------|-------------------|
|   | Guru -<br>Abdullał  | n Mata I<br>Bahasa                                                                      | Periode 202<br>Pelajaran<br>Indonesia                                                              | 23/2024-II<br>Kelas<br>XI AK 1                                                                                                    | Hari, Jam, Ruan<br>Selasa, 2-3, B                               | 1.1               |
| 0 | Matori              | Siewa Hadir                                                                             |                                                                                                    | I                                                                                                    |                                                                 |                   |
|   | Materi              | Jiswa Hauli                                                                             | Hari                                                                                               | Tanggal                                                                                                    | Waktu                                                           | Durasi            |
|   | Tes                 | 26 dari 36                                                                              | Jumat                                                                                              | 17 Mei 2024                                                                                                    | 11:33 WIB                                                       | Tidak ditutup     |
|   | sajdhsgjd sajd gsaj | 31 dari 36                                                                              | Jumat                                                                                              | 17 Mei 2024                                                                                                    | 14:21 - 14:23 WIB                                               | 2 menit           |
|   | Materi 3            | 36 dari 36                                                                              | Minggu                                                                                             | 14 Juli 2024                                                                                                    | 16:56 WIB                                                       | Tidak ditutup     |
|   | Materi Keempat      | 34 dari 36                                                                              | Sabtu                                                                                              | 20 Juli 2024                                                                                                    | 10:30 WIB                                                       | Masih berlangsung |